# CPRB Cheat Sheet: How to Register for Self Service *Please do this first!*

Just follow these easy steps and you'll be set up in no time!

Questions? Reach us at 1-800 654-4406. We're here Monday-Friday, 8:00am-5:00pm

### Registration will be easier if you get everything ready first. Here's a checklist:

|                      | •••••••••••••••••••••••••••••••••••••••                           |                                                                                                    |                           |
|----------------------|-------------------------------------------------------------------|----------------------------------------------------------------------------------------------------|---------------------------|
|                      | Info you'll need:                                                 | Where to get it:                                                                                                    | Keep a record of it here: |
|                      | Your <b>9-digit SSN</b><br>and <b>Birth Date</b>                  | You already know these.                                                                                                    | SSN:<br>Birth Date:       |
|                      | Your current Net Pay                                              | Find this on your latest bank<br>statement, check stub or income<br>verification letter.                                                             | Net Pay:                  |
|                      | User ID and                                                       | Make them up, using these rules:                                                                                                    |                           |
| Pa                   | Password                                                          | <b>User ID</b> : 5-20 characters long<br>Characters can be any combination<br>of <b>A-Z</b> , <b>a-z</b> , and <b>0-9</b> .                          | User ID:                  |
|                      |                                                                   | <b>Password</b> : 8-16 characters long<br>Characters can be any combination<br>of <b>A-Z</b> , <b>a-z</b> , <b>0-9</b> , and @, <b>#</b> , !, %, \$. | Password:                 |
|                      | Secret Q&A                                                        | You'll select a Question and make up an Answer once you start the registration process.                                                              | Question:<br>Answer:      |
| Go to the<br>website | The address is: https://mywvretirement.wv.gov.                    |                                                                                                    |                           |
|                      | You'll know you're in the right place when you see the Login box. |                                                                                                    | User ID<br>Password       |
| Select<br>Register   | In the Login box, click on <u>Need to Register?</u>               |                                                                                                    |                           |
|                      | This will take you to a r                                         | Forgot User ID or Password?<br>Note: The information contained in this site is                                                                       |                           |

## Register – Step 1

**Prepare** 

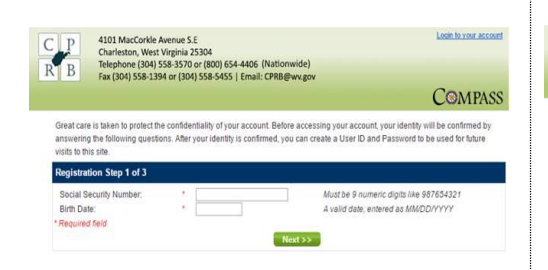

#### Type in your 9-digit Social Security Number. Don't include dashes.

Type in your Birth Date like this: MM/DD/YYYY. Do include slashes.

If your Month/Day of Birth has only 1 digit, put a zero first.

*Example*: June 2<sup>nd</sup>, 1942: 06/02/1942

Click on Next>>.

## Register – Step 2

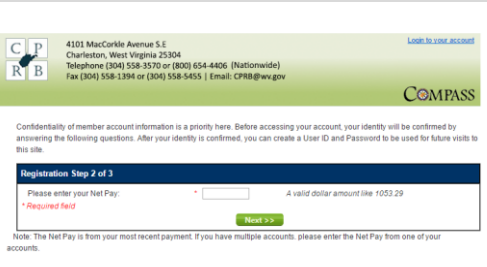

Type in your Net Pay. Don't include the dollar sign.

Click on Next>>.

## Register – Step 3

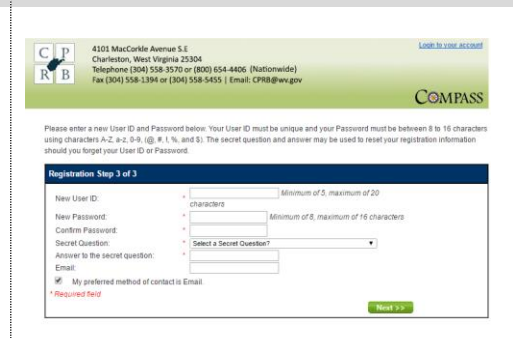

available via a secure connection.

Type in the User ID you made up in the Prepare step (above).

Type in the **Password** you made up. When asked, type it in again.

Pick a "secret question" and type in your answer.

Type in your email address if you want us to contact you that way.

Click on Next>>. You're done!

## CPRB Cheat Sheet: How to Use Self Service **Please register first!**

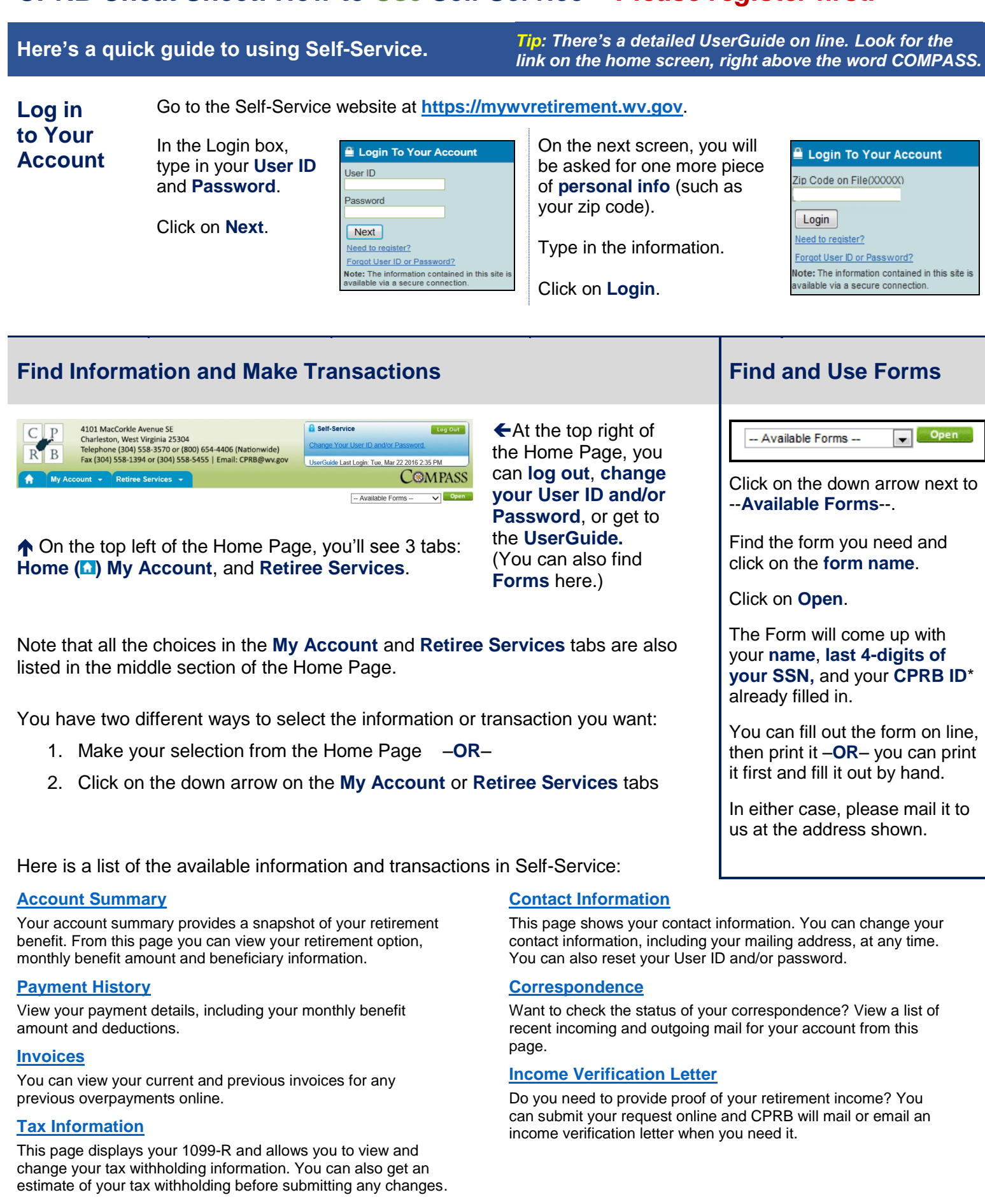